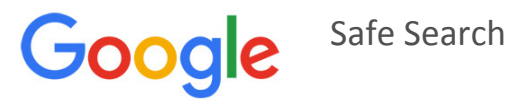

## Turn SafeSearch on or off

SafeSearch can help you block inappropriate or explicit images from your Google Search results. The SafeSearch filter isn't 100% accurate, but it helps you avoid most adult content.

# Computer

- 1. Visit https://www.google.com/preferences
- 2. In the "SafeSearch filters" section, check or uncheck the box next to "Turn on SafeSearch."
- 3. Lock safe search (you will need a google mail account)
- 4. Click **Save** at the bottom of the page.

## Phone browser

- 1. Visit the **Search Settings** page.
- 2. Find the "SafeSearch filters" section.
  - Turn on SafeSearch by selecting **Filter explicit results**.
  - Turn off SafeSearch by selecting **Show most relevant results**.
- 3. Touch **Save** at the bottom of the page.

## iPhone or iPad app

- 4. Open the Google app  $\mathbf{G}$ .
- 5. In the top left corner of the home screen, touch the gear icon  $^{40}$ . (If you're in Google Now, scroll down to get back to the home screen.)
- 6. Touch **SafeSearch**.
- 7. Choose the Smart or Strict setting.
- 8. Touch **Done**.

(Note – Google Safe search cannot be locked on a phone)

# Android app

- 1. Open the Google app 🤤.
- 2. In the top left corner of the page, click the Menu icon  $\equiv$  > Settings > Accounts & privacy.
- 3. Scroll down to "SafeSearch filter."
  - Turn on SafeSearch by checking the box.
  - Turn off SafeSearch by unchecking the box.

# Lock SafeSearch on multiple browsers & devices

- If you have more than one browser on your computer or tablet, you need to set the lock on each browser on your computer or tablet.
- If your computer or tablet has more than one user profile, you need to set the lock on each profile.
- The SafeSearch lock only works if your browser allows cookies.